# 書籍【Laravelの教科書】

# Laravel11 対応サポートガイド

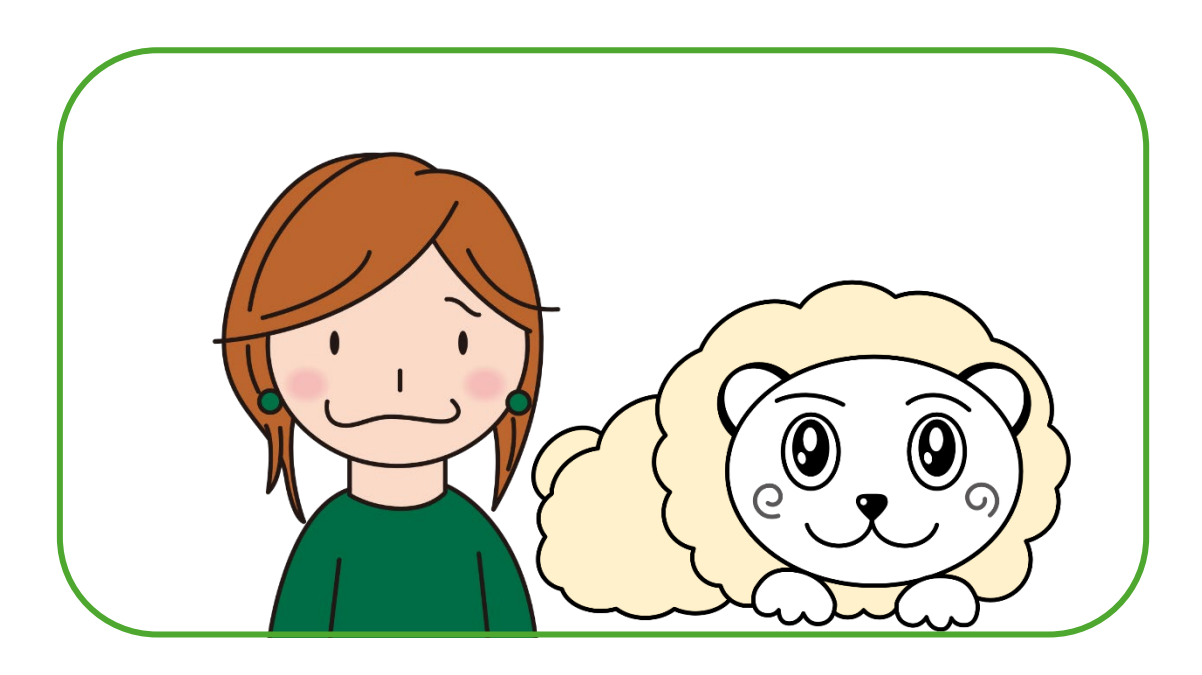

Version 1.0

作成日:2024年3月24日

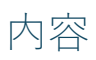

| はじめに                          | 3  |
|-------------------------------|----|
| Laravel のディレクトリ(フォルダ)構造の変更    | 5  |
| Laravel11 の app ディレクトリ        | 6  |
| Laravel11のbootstrapディレクトリ     | 7  |
| Middleware(ミドルウェア)はデフォルトで非表示に | 8  |
| Middleware(ミドルウェア)の登録場所の変更    | 9  |
| Gate(ゲート)の登録場所の変更             | 11 |
| ホームの登録場所の変更                   | 13 |
| その他の変更事項                      | 14 |

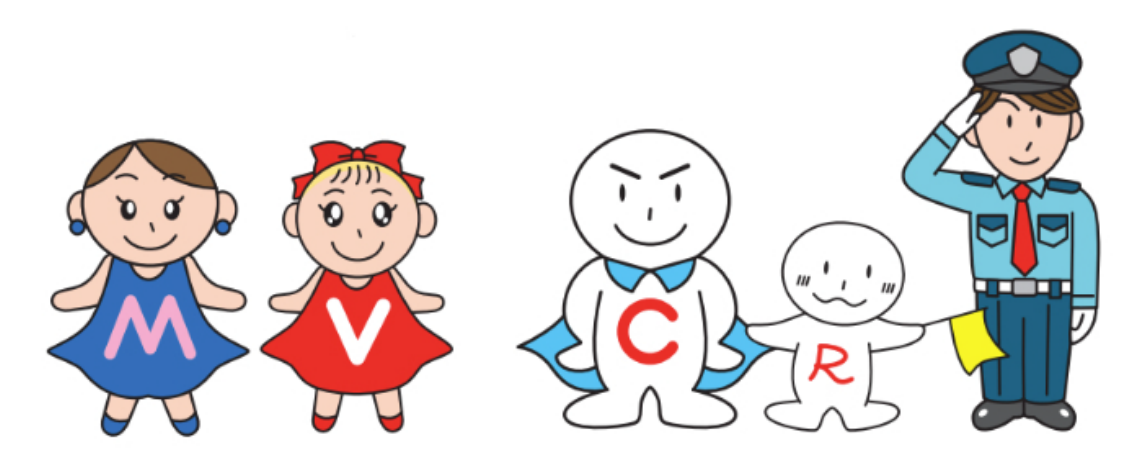

はじめに

書籍では Laravel10 の使い方をご紹介していますが、Laravel は 2024 年 3 月 12 日にバー

ジョンアップし Laravel11 がリリースされました。

基本的な使い方に変わりはありませんが、Laravel11 ではファイル数が大幅に減り、各種 登録場所が変わっています。本ファイルは、Laravel11 を使って書籍にあるコードを実行し た際に、変更する必要がある部分について解説します。

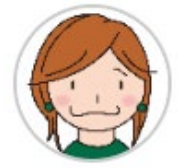

「Laravel11 では、ファイル数がかなり減ったんだね。 なんで?」

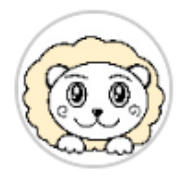

「ファイル数を減らすことで、分かりやすい構造にしたかったみたいだよ。」

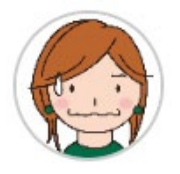

「なるほど。それは良いことだね。ただ、一気にファイルが 減ると、色々影響がありそう。」

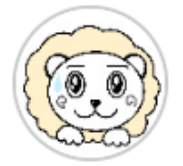

「うん。正直あるよ。ここから先、Laravel11 になったこと で、どんな変更があるか解説していくね。」 Laravel11の変更点について詳しく知りたい場合は、下記ブログ記事も参考にしてく

ださい。

https://biz.addisteria.com/laravel11/

# Laravel のディレクトリ(フォルダ)構造の変更

- 該当する章:3-2 Laravelのディレクトリ(フォルダ)構造
- 該当ページ: p123~125

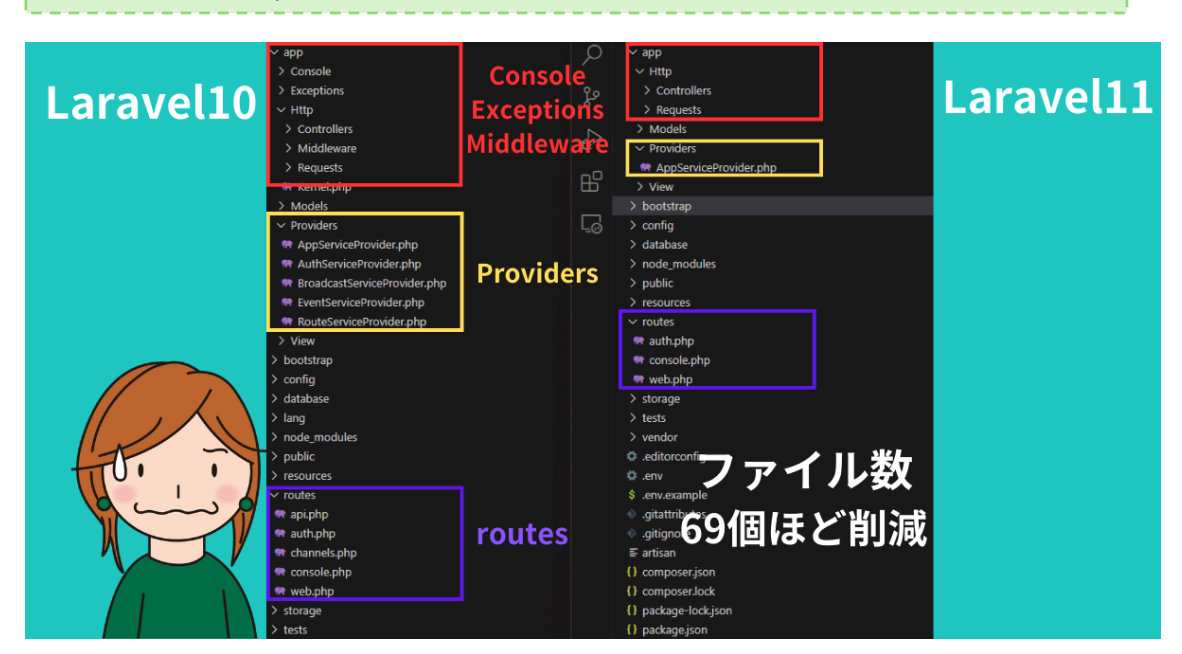

Laravel11 では、Laravel10 と比べて大幅にファイル数が減りました。減ったファイル数 は、およそ 69 個ほど。そのため、書籍の 123 ページからご説明しているディレクトリ構 造にも変更点があります。**大きく変わったのは、app ディレクトリと bootstrap ディレク** トリです。書籍の 124 ページから 125 ページに説明があります。この部分について、変更 点をお伝えします。

### Laravel11のappディレクトリ

Laravel11では、appには、次のディレクトリが入っています。

Http

Models

Providers

View

#### なおLaravel10以前では、MiddlewareもHttpの直下に入っていましたが、Laravel11

#### では、デフォルトではMiddlewareは表示されなくなりました。

appディレクトリ内のディレクトリをひとつずつ説明します。

#### ► Http

Httpは非常によく使う部分です。デフォルトでは、次のディレクトリが入っています。

Controllers

Requests

Controllersには、コントローラファイルが入ります。

#### Models

Modelsには、モデルファイルが入ります。

#### Providers

Providersには、Laravel起動時の処理を設定します。最初から使用する必要はありません が、Webアプリを開発する中で、編集する機会は出てくるでしょう。なおLaravel10では Providersの中にはデフォルトで5個のファイルが入っていましたが、Laravel11では、 AppServiceProvider.phpファイルしか入っていません。

#### Laravel11のbootstrapディレクトリ

bootstrapには、フレームワークの起動時の処理を行うapp.phpファイルが入っていま

す。以前はこのファイルを操作する機会は、ほとんどありませんでした。ですが

Laravel11からは、このapp.phpファイルにミドルウェアなどを登録します。

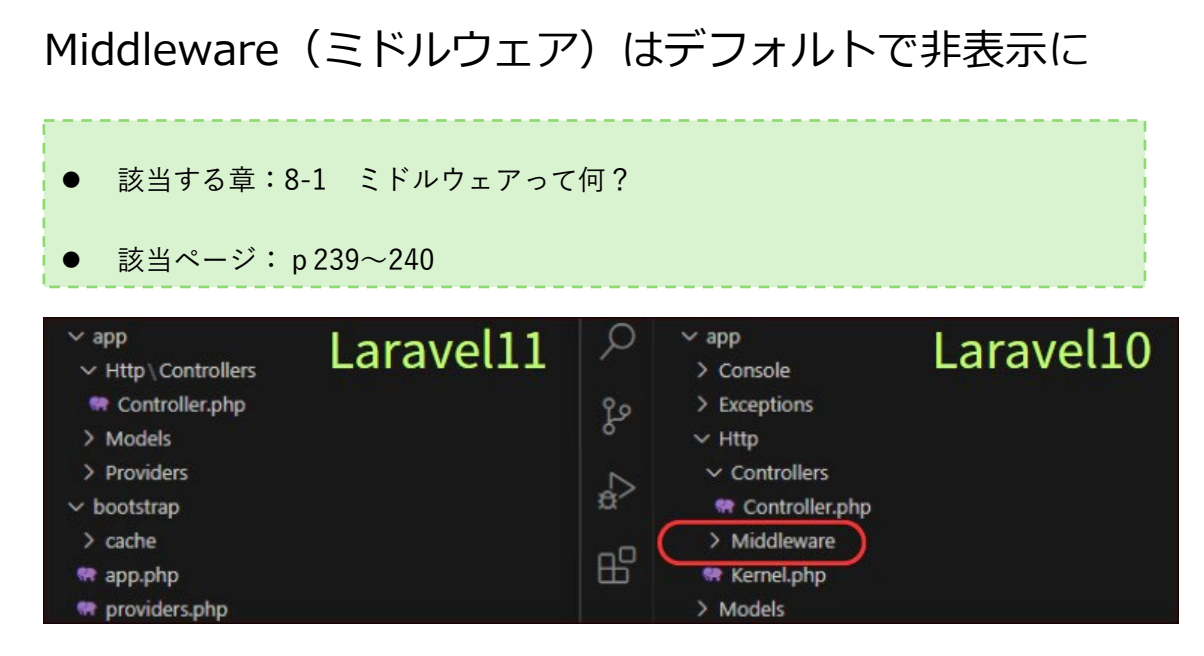

これまでapp/Http/Middlewareには、デフォルトで9個のミドルウェアファイルがありま

#### した。Laravel11では、フォルダごと、ごっそりMiddleware(ミドルウェア)が消えて

#### います。さらに、Middlewareを登録するためのapp/Http/Kernel.phpも消えていま

#### す。

ただミドルウェアファイルは、単に表示されていないだけで vendor ディレクトリの中に

入っています。そのため、これまでどおり使えます。vendor ディレクトリについては、

書籍の 259-260 ページを参照してください。

また、Laravel11でのMiddlewareの登録場所は次ページでご紹介します。

# Middleware(ミドルウェア)の登録場所の変更

● 該当する章:8-2 ミドルウェアで管理者のみがアクセス可能にする

● 該当ページ: p 246

Laravel10 では作成した Middleware は app/Http/Kernel.php に登録しますが、

Laravel11 では bootstrap/app.php に登録します。Laravel11 ご利用の際は、書籍内で

作成する RoleMiddleware は、下記のように bootstrap/app.php 内に登録してくださ

い。

#### [bootstrap/app.php]

<?php

]);
})
->withExceptions(function (Exceptions \$exceptions) {
 //
})->create();inate¥Support¥ServiceProvider;

## Gate(ゲート)の登録場所の変更

● 該当する章:8-3 Gate(ゲート)を使った動作や表示の制限

● 該当ページ: p 251~252

Laravel10では、Gate (ゲート)は、app/Providers/AuthServiceProvider.phpに登録し

ました。ですがLaravel11では、AuthServiceProvider.php はなくなっています。

#### Laravel11では、Gateはapp/Providers/AppServiceProvider.phpに登録します。

書籍ではAuthServiceProvider.phpにGateを登録するよう記述していますが、Laravel11

ご利用の際は、下記のように、AppServiceProvider.phpにGateを記述してください。な

お記述するコード自体に変更はありません。

#### [AppServiceProvider.php]

<?php

namespace App¥Providers;

use Illuminate¥Support¥ServiceProvider;

```
// 追加
```

use Illuminate¥Support¥Facades¥Gate;

use App¥Models¥User;

class AppServiceProvider extends ServiceProvider

{
 /\*\*
 \* Register any application services.
 \*/
 public function register(): void

```
{
      //
   }
   /**
    * Bootstrap any application services.
    */
   public function boot(): void
   {
       // 追加
       Gate::define('test', function (User $user) {
           if($user->id === 1) {
           return true;
           }
           return false;
       });
   }
}
```

#### ホームの登録場所の変更

● 該当ページ: p 313

デフォルトでは、ログイン直後はダッシュボード(/dashboard)が表示されます。書籍で

は、この部分を変更し、投稿の一覧ページ(/post)が表示されるようにしました。

ただ、この部分でも変更が必要です。Laravel10 では、ログイン直後に表示されるページを

変更するために、app/Providers/RouteServiceProvider.phpのコードを変更しました。で

すが、Laravel11 では、このファイルがなくなっています。そのため、同じ動作をするには

下記のように、routes/web.php ファイル内のダッシュボードのルート設定を変える必要

#### があります。

#### [web.php]

```
// 無効にする
// Route::get('/dashboard', function () {
// return view('dashboard');
// })->middleware(['auth', 'verified'])->name('dashboard');
// 追加
```

```
Route::get('/dashboard', [PostController::class, 'index'])->middleware(['auth'])-
>name('dashboard');}
```

※この変更により、URLは/dashboardのまま、画面には投稿一覧が表示されるようにな

#### ります。

# その他の変更事項

ほか、重要度は低いものの、書籍に記した説明と、Laravel11版との相違を下記の表にし

ました。

| ページ | 該当箇所       | 修正前                     | 修正後                      |
|-----|------------|-------------------------|--------------------------|
| 0.2 | マイグレートで    |                         | 現在は Breeze インストール後にマ     |
|     | データベースに    |                         | イグレートが実行済みなので、本操         |
| 92  | テーブルを作成    |                         | 作は不要です。ただ、実施しても特         |
|     | する         |                         | に問題はありません。               |
| 166 |            | MariaDB10.3 以上(バージョンポ   | MariaDB10.3 以上(バージョンポリ   |
|     |            | リシー)                    | シー)                      |
|     |            | MySQL5.7 以上(バージョンポリ     | MySQL5.7 以上(バージョンポリシ     |
|     | Laravelと連携 | シー)                     | —)                       |
|     | できるデータベ    | PostgreSQL10.0 以上 (バージョ | PostgreSQL10.0 以上 (バージョン |
|     | ース         | ンポリシー)                  | ポリシー)                    |
|     |            | SQLite3.8.8 以上          | SQLite3.35.0 以上          |
|     |            | SQL Server2017 以上(バージョ  | SQL Server2017 以上 (バージョン |
|     |            | ンポリシー)                  | ポリシー)                    |